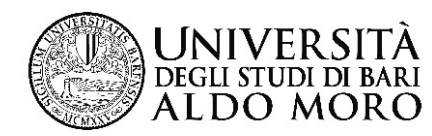

## Guida per l'acquisto del biglietto di ingresso a EXPO 2015 alla tariffa agevolata di 10 euro

L'Università di Bari ha aderito alla convenzione "Le Università in Expo" che consente agli studenti iscritti di acquistare, alla tariffa agevolata di 10 euro, un biglietto di ingresso all'Esposizione Universale che si terrà a Milano dal 1 maggio al 31 ottobre 2015.

Questa guida illustra la procedura da seguire per prenotare e pagare il biglietto EXPO 2015 tramite il sistema ESSE3.

Le operazioni si effettuano online nella propria Area riservata.

Lo studente dovrà

- 1) aderire all'iniziativa "Acquisto biglietto EXPO 2015"
- 2) stampare e pagare il MAV di 10 euro

Possono prenotare ed acquistare il biglietto solo gli studenti regolarmente iscritti all'anno accademico 2014/2015.

Ogni studente potrà <u>acquistare un solo biglietto</u> alla tariffa agevolata di 10 euro.

Il biglietto è a data aperta, non è nominativo e sarà distribuito direttamente dall'Università.

Il costo del biglietto non è rimborsabile.

Collegarsi alla <u>segreteria online di ESSE3</u> utilizzando le proprie credenziali

## 1) Adesione all'iniziativa "Acquisto biglietto EXPO 2015"

| Selezionare la voce " <u>Iniziat</u>                                                                              | ive" e c | licca  | are sul s   | simbolo 🔊 .                    |       |
|----------------------------------------------------------------------------------------------------|----------|--------|-------------|--------------------------------|-------|
| Studente                                                                                                    | Elenc    | HOME   |             |                                |       |
|                                                                                                    | K        | #      | Data        | Titolo                         | Stato |
|                                                                                                    | 2        | 2      |             | Acquisto biglietto EXPO 2015   |       |
| <ul> <li>Area Riservata</li> <li>Logout</li> <li>Cambia Password</li> <li>Altre Carriere</li> <li>Home</li> </ul> | Iniziati | ive pe | er le quali | non è stata presentata domanda |       |
| Segreteria                                                                                                    |          |        |             |                                | 1     |
| <ul> <li>Piano di Studio</li> </ul>                                                                               |          |        |             |                                |       |
| Carriera                                                                                                    |          |        |             |                                | 1     |
| Registrazione AmaLaurea                                                                                           |          |        |             |                                | 1     |
| > Esami                                                                                                    |          |        |             |                                |       |
| > Laurea                                                                                                    |          |        |             |                                |       |
| > Tirocini e stage                                                                                                |          |        |             |                                |       |
| Domande                                                                                                    |          |        |             |                                |       |
|                                                                                                    |          |        |             |                                | 1     |
| Iniziative                                                                                                    |          |        |             |                                | 1     |
|                                                                                                    |          |        |             |                                |       |

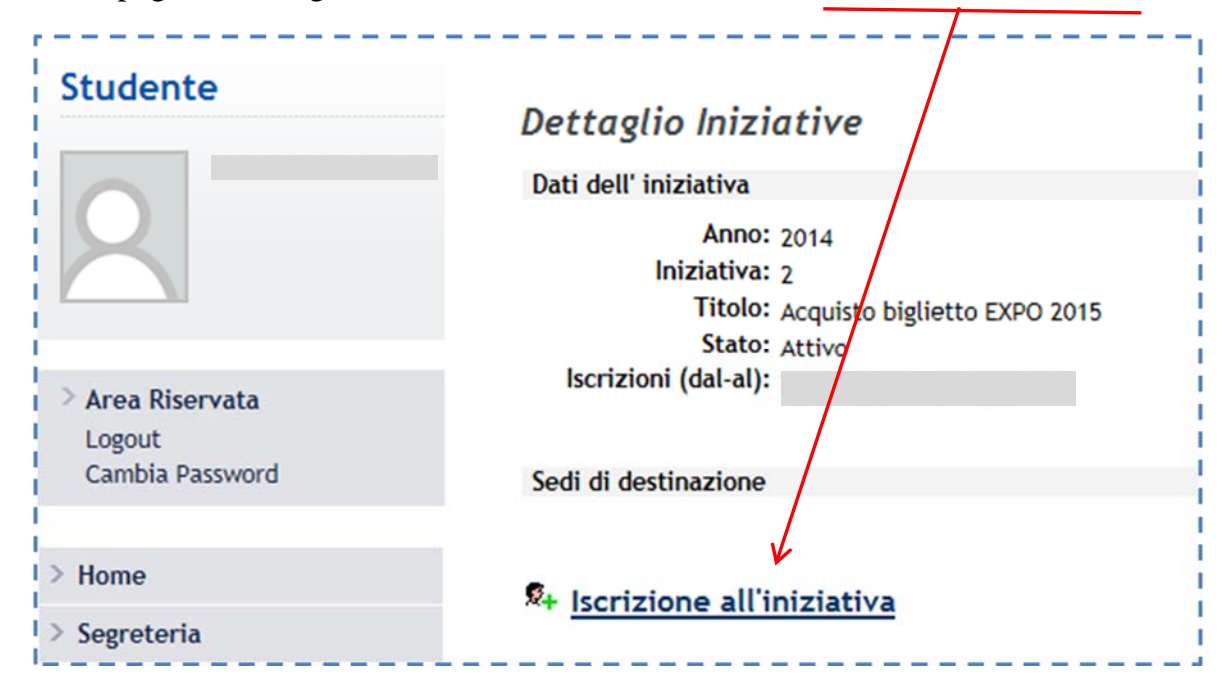

Nella pagina "Dettaglio iniziative", cliccare sulla voce "Iscrizione all'iniziativa"

Confermare l'iscrizione cliccando sul pulsante "Iscrivi"

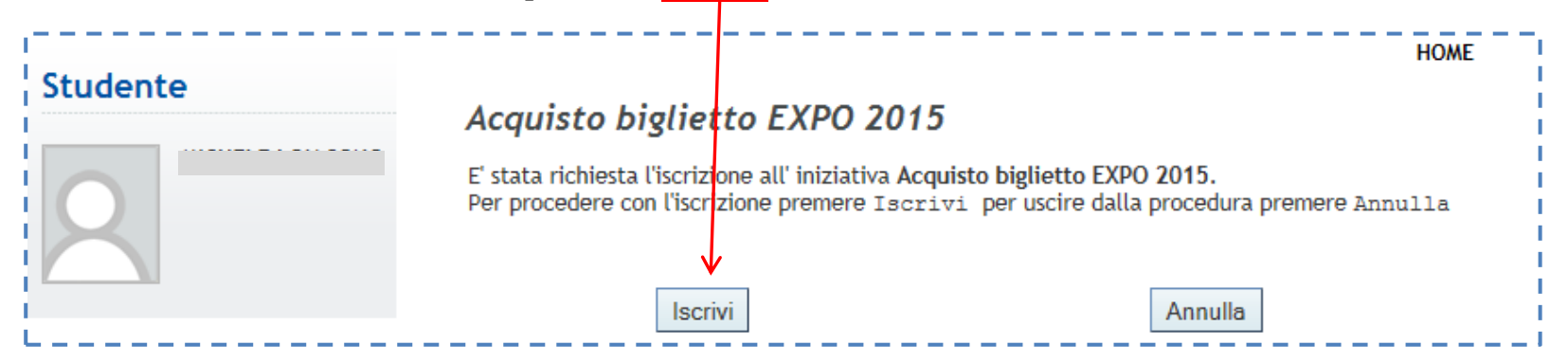

Il sistema conferma l'avvenuta iscrizione all'iniziativa

| Studente                   | но                                    | ME |
|----------------------------|---------------------------------------|----|
| Studente                   | Dettaglio Iniziative                  |    |
| 2                          | Iscrizione avvenuta con successo      |    |
|                            | Dati dell' iniziativa                 |    |
|                            | Anno: 2014<br>Iniziativa: 2           |    |
|                            | Titolo: Acquisto biglietto EXPO 2015  |    |
| > Area Riservata           | Stato: Attivo<br>Iscrizioni (dal-al): |    |
| Logout<br>Cambia Password  |                                       |    |
|                            | Sedi di destinazione                  |    |
| > Home                     |                                       |    |
| > Segreteria               | 👫 Rimuovi iscrizione iniziativa       |    |
| > Piano di Studio          |                                       |    |
| > Carriera                 |                                       |    |
| > Registrazione AlmaLaurea |                                       |    |
| > Esami                    |                                       |    |
|                            |                                       |    |

La fase successiva consiste nel pagamento della tariffa agevolata di 10 euro.

## 2) Stampare e pagare il MAV

Cliccare sulla pagina "Pagamenti" ed individuare la tassa denominata "Acquisto biglietto EXPO 2015"

| Studente                                                               | Elenco Tasse                                                                                                    | zione ai corsi di laurea a                                                                                                    | a. 2014/2015                 |               | HOME » Elenc | o Tasse |  |
|------------------------------------------------------------------------|----------------------------------------------------------------------------------------------------|----------------------------------------------------------------------------------------------------|------------------------------|---------------|--------------|---------|--|
| <ul> <li>&gt; Area Riservata<br/>Logout<br/>Cambia Password</li> </ul> | IMPORTANTE: il dato IS<br>telematicamente all'Un<br>dell'ISEEU.<br>Seleziona la pagina "Au<br>Non è prevista la conse<br>massimo dei contributi. | Immatricolazione/iscrizione al corsi di laurea a.a. 2014/2015<br>IMPORTANTE: il dato ISEEU oltre ad essere inserito al momento dell'immatricolazione/iscrizione, deve essere trasmesso<br>telematicamente all'Università. Solo i <u>CAF convenzionati</u> con l'Università di Bari sono abilitati alla trasmissione telematica<br>dell'ISEEU.<br>Seleziona la pagina "Autocertificazione" per verificare il corretto invio dell' ISEEU da parte del CAF scelto.<br>Non è prevista la consegna cartacea dell'ISEEU. In assenza dell' ISEEU telematico la seconda rata sarà calcolata sull'importo<br>massimo dei contributi. |                              |               |              |         |  |
|                                                                        | Fattura Codice Bo                                                                                                    | ollettino Anno                                                                                                    | Descrizione                  | Data Scadenza | Importo      | Stato   |  |
| Home                                                                   | Pagamento non pervenuto                                                                                                    |                                                                                                    |                              |               |              | I       |  |
| Segreteria                                                             | 3998724 00000000                                                                                                    | 000003998724 14/15                                                                                                    | Acquisto biglietto EXPO 2015 |               | € 10,00      | •       |  |
| Iscrizioni<br>Concorsi/Test di Ammissione                              | Pagan ento effettuato                                                                                                    |                                                                                                    |                              |               |              |         |  |
| Test di Valutazione<br>Esami di Stato                                  | <u>3994463</u> 00000000                                                                                                    | 000003994463 14/15                                                                                                    | Iscrizione                   | 31/12/2014    | € 576,00     |         |  |
| Immatricolazione<br>Autocertificazione<br>Pagamenti<br>_Certificati    |                                                                                                    |                                                                                                    | ·                            |               |              |         |  |
|                                                                        | $\setminus$                                                                                                    | $\backslash$                                                                                                    |                              |               |              |         |  |

Per visualizzare e stampare il MAV cliccare sul numero della fattura.

| Studente                                                                                                    | Dettaglio Fat                                                         | tura                                           |                                       | HOME » Elenco Tasse | » Dettaglio Fattura |
|----------------------------------------------------------------------------------------------------|-----------------------------------------------------------------------|------------------------------------------------|---------------------------------------|---------------------|---------------------|
| 2                                                                                                    | Fattura 3998724<br>Data Scadenza<br>Importe<br>Modalita<br>Numero MAN | a:<br>2: € 10,00<br>à: MAV<br>4: 0306730667644 |                                       |                     |                     |
| > Area Riservata<br>Logout<br>Cambia Password                                                                                                    | Tasse                                                                 | 0-1-                                           |                                       |                     | · · · · · · · ·     |
| Home                                                                                                    | Anno                                                                  | Rata                                           | Voce                                  |                     | Importo             |
| Segreteria                                                                                                    | 2014/2015                                                             | Rata unica                                     | Tariffa agevolata biglietto EXPO 2015 |                     | € 10,00             |
| Iscrizioni<br>Concorsi/Test di Ammissione<br>Test di Valutazione<br>Esami di Stato<br>Immatricolazione<br>Autocertificazione<br>Pagamenti<br>Certificati |                                                                       |                                                | Pagamento Online<br>Stampa MAV        |                     |                     |

Stampare e pagare il MAV entro la scadenza prevista.